## Free ACT/SAT/PSAT/AP Test Preparation via Learning Express Library

Welcome to LearningExpress Library™

Find Tests, Tutorials, eBooks...

First, click the Test Preparation hyperlink to open the database.

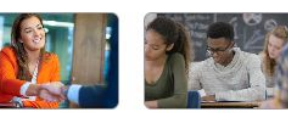

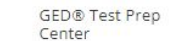

Make your work goals a reality-Practice tests and eBooks to help

dinloma

you earn your general equivalency

lob & Career Accelerator Powerful tools and guidance to

achieve your career goals.

College Admissions Test Preparation Prepare for important exams like the ACT®, SAT®, AP® Tests, and

Prepare for Your ACT® Test

- Prepare for Your SAT® Test
- Prepare for Your PSAT/NMSQT® Test
- Prepare for Your AP® Exam
- Prepare for the TOEFL iBT® and IELTS™ Tests

Q

Network College Admissions Essay Writing

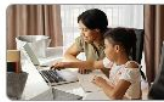

Career Preparation

start a new career or advance in

your current field.

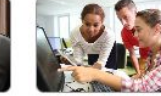

Grades 4-8 Educator High School Students

**College Students** 

Skill-building lessons and practice for guiding young learners.

Resources

Skill-building resources for classroom and homework success

Achieve your undergrad goals and prepare for future success.

Adult Core Skills Achieve your personal education and career goals.

Next, select the **College Admissions Test Preparation** block & select which test you want to access.

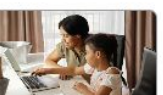

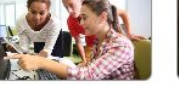

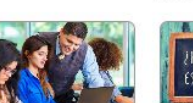

Computer Skills Center

Recursos Para Hispanohablantes

Video courses to learn popular software and computer basics.

Herramientas de aprendizaje carrera y ciudadanía en español

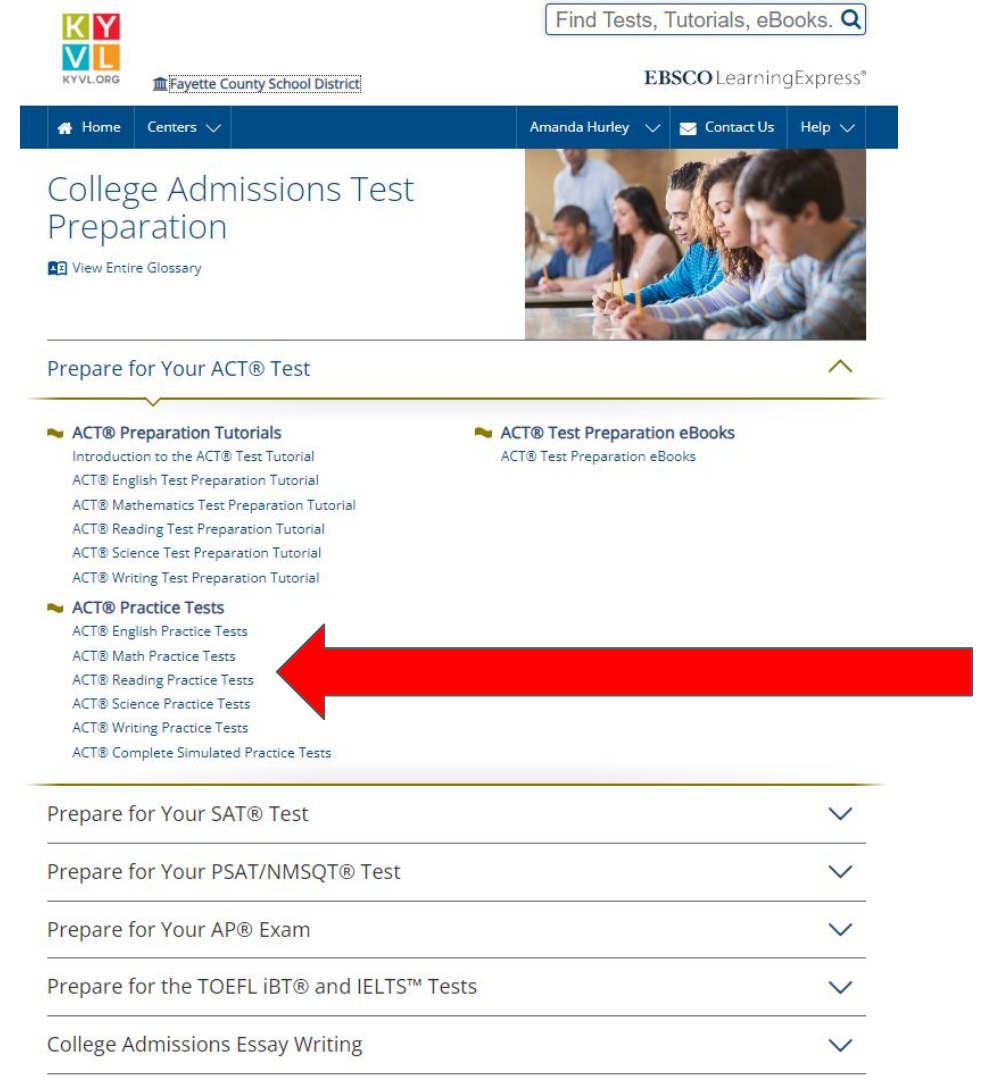

Notice on this screen you can look at test tutorials, practice tests and ebooks related to this particular exam.

# Click which ACT Practice Test you want to work on.

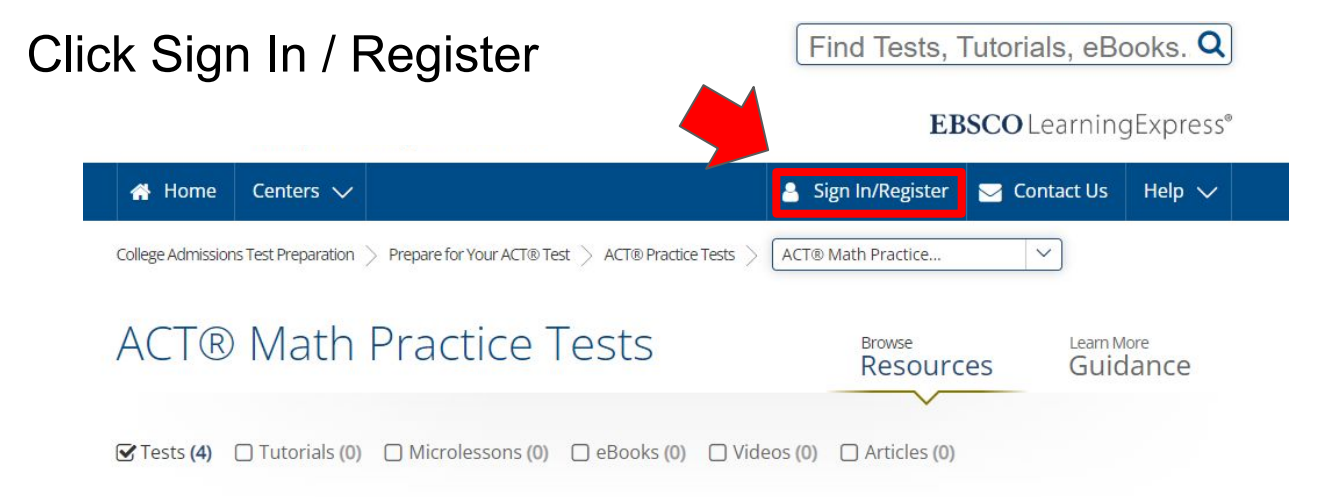

#### ACT® Math Practice Test 4

This practice test consists of 60 multiple-choice questions that emphasize your reasoning skills and are meant to familiarize you with the content and format of the mathematics portion of the official ACT<sup>®</sup> exam.

Sign In or Register to Begin 🔹

#### ACT<sup>®</sup> Math Practice Test 2

This practice test consists of 60 multiple-choice questions that emphasize your reasoning skills and is meant to familiarize you with the content and format of the mathematics portion of the official ACT<sup>®</sup> exam.

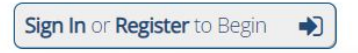

#### ACT<sup>®</sup> Math Practice Test 3

This practice test consists of 60 multiple-choice questions that emphasize your reasoning skills and are meant to familiarize you with the content and format of the mathematics portion of the official ACT<sup>®</sup> exam.

Sign In or Register to Begin 🔹

#### ACT® Math Practice Test 1

This practice test consists of 60 multiple-choice questions that emphasize your reasoning skills and are meant to familiarize you with the content and format of the mathematics portion of the official ACT<sup>®</sup> exam.

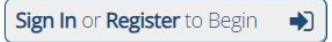

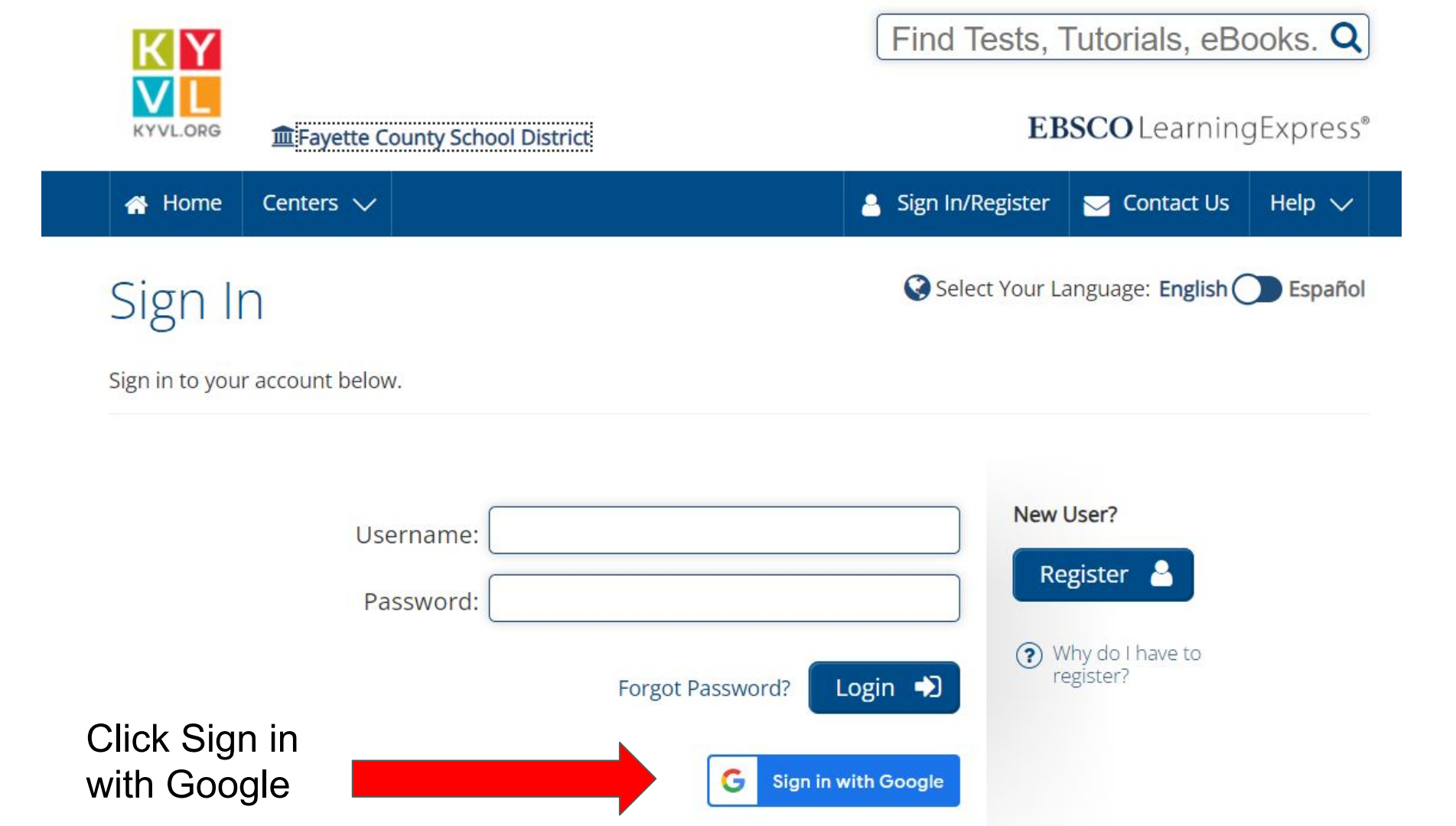

# Authorize your account by selecting your FCPS email.

If you don't already have an account with Learning Express, you may need to register using FCPS Google credentials. (see next slide for more info)

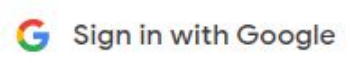

### Choose an Account

to continue to learningexpresshub.com

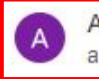

Amanda Hurley amanda.hurley@fayette.kyschools.us

Use another account

English - Help Privacy Policy Terms of Service

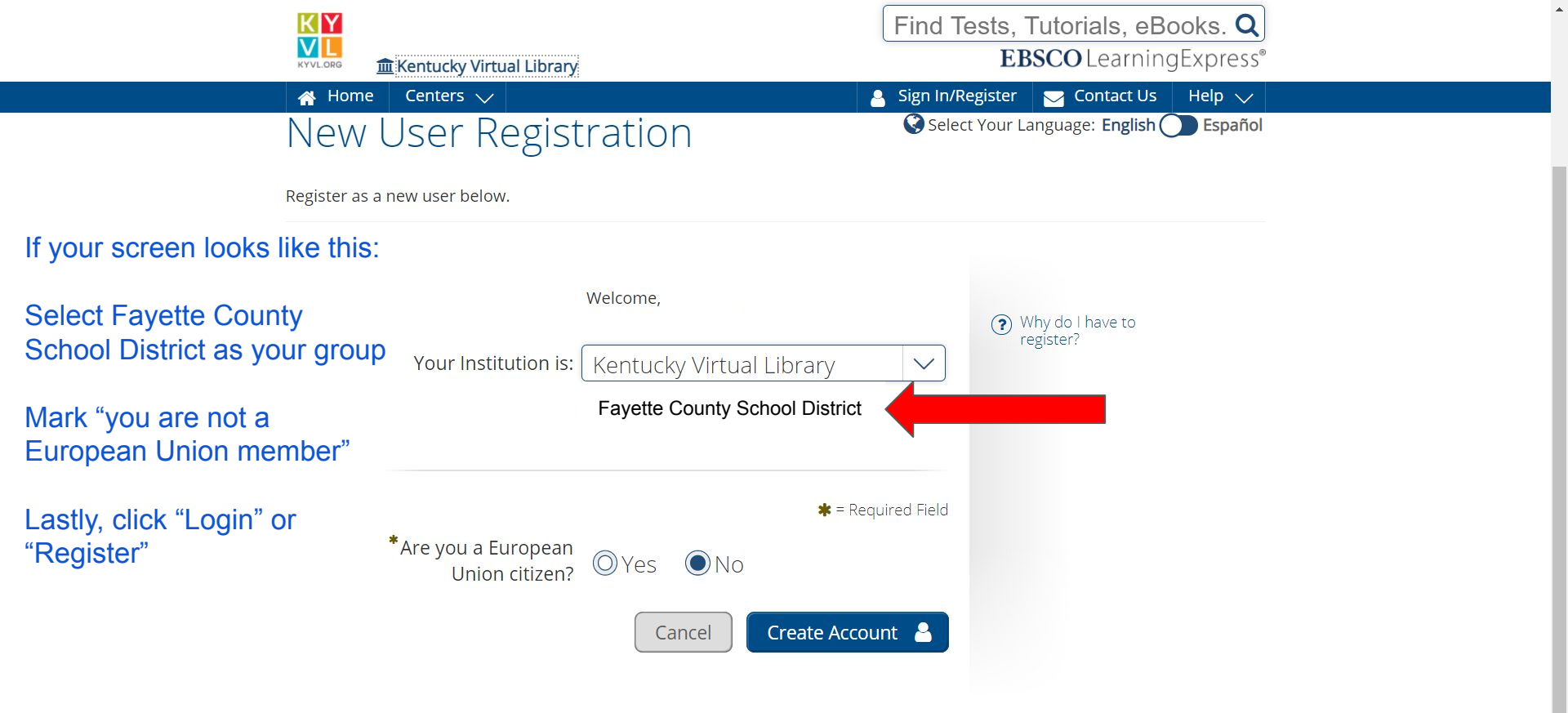

Home | Administrators and Librarians | Contact Us

Disclaimers | Privacy Policy | Terms of Service | Cookie Policy | ©2021 EBSCO LearningExpress

Your name should appear at the top of the screen.

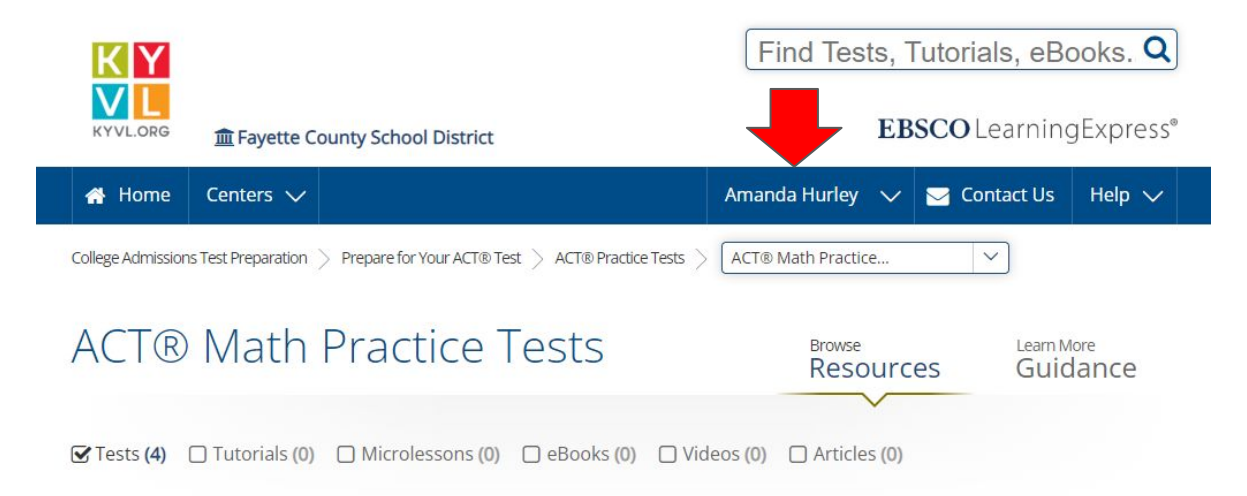

#### ACT® Math Practice Test 4

This practice test consists of 60 multiple-choice questions that emphasize your reasoning skills and are meant to familiarize you with the content and format of the mathematics portion of the official ACT<sup>®</sup> exam.

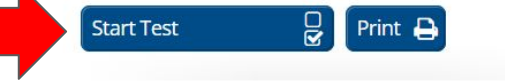

#### ACT<sup>®</sup> Math Practice Test 2

This practice test consists of 60 multiple-choice questions that emphasize your reasoning skills and is meant to familiarize you with the content and format of the mathematics portion of the official ACT<sup>®</sup> exam.

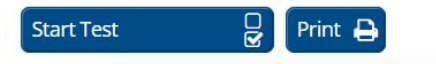

#### ACT® Math Practice Test 3

This practice test consists of 60 multiple-choice questions that emphasize your reasoning skills and are meant to familiarize you with the content and format of the mathematics portion of the official ACT<sup>®</sup> exam.

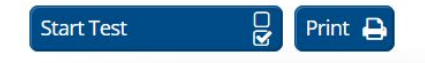

#### ACT® Math Practice Test 1

This practice test consists of 60 multiple-choice questions that emphasize your reasoning skills and are meant to familiarize you with the content and format of the mathematics portion of the official ACT<sup>®</sup> exam.

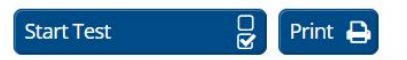

Click "Start Test" on the Practice Test you want.

#### About This Test

# Select the Test Mode your teacher assigns. If no specific mode is required, use the one you prefer.

The English portion of the ACT<sup>®</sup> is intended to assess your grammar and rhetorical skills. This test consists of text passages. Each passage is followed by Test Details: multiple-choice questions. Some of these questions test your knowledge of grammatical rules such as punctuation, capitalization, and verb agreement; others test your knowledge of prose strategy, organization, and style. Total Questions: 75 When you complete this test, you will receive a score report displaying your ① Test Time: 45 Minutes overall "scaled score" ranging from 1 to 36, like on the official test. It will also report your performance on the individual topics and subtopics. Good luck! Choose Your Test Mode: ACT<sup>®</sup> is a registered trademark of ACT, Inc., which was not involved in the production of, and does not endorse, this product. O Simulation The test will stop when the timer is How to Take This Test up. Practice Answering Questions See answer explanations after you have finished. If the test is timed, Mark your answer by clicking on the circle next to your choice. the timer will display but will not be enforced. **Changing Your Answers** O Learner Before clicking SCORE MY TEST, you can change your answer to any question by View the answers to each question clicking on a new answer choice. Once you score your test, you will not be able to as you go along to help you study. change answers. Navigating Through Questions Start Test 🕟 To go to the next page of questions, click NEXT at the bottom of the page. To jump to another question, click JUMP TO QUESTION at the top of the page and select the question you want to see.

#### Scoring Your Test

SCORE MY TEST submits your answers for immediate scoring and analysis. Do not click this button until you are sure you are finished with your test. After your test is scored, you will not be able to change your answers.

#### **Viewing Instructions**

You can view test instructions at any time by clicking the VIEW INSTRUCTIONS button at the top of the screen.

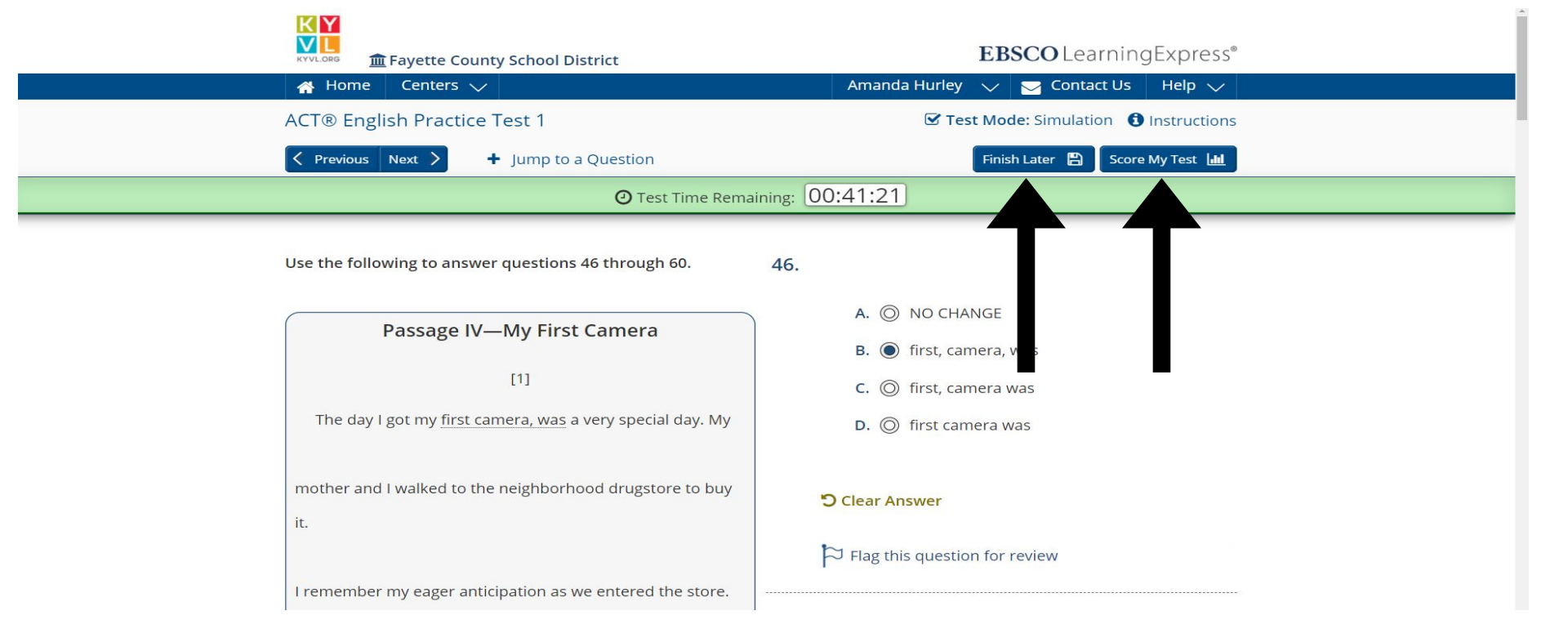

Click "Finish Later" if you want your progress saved.

Click "Score my test" if you're ready to submit your answers.

If you click "Finish Later" on the previous screen, you will be prompted to "Save", "Close without saving" or "Cancel" to go back to the exam.

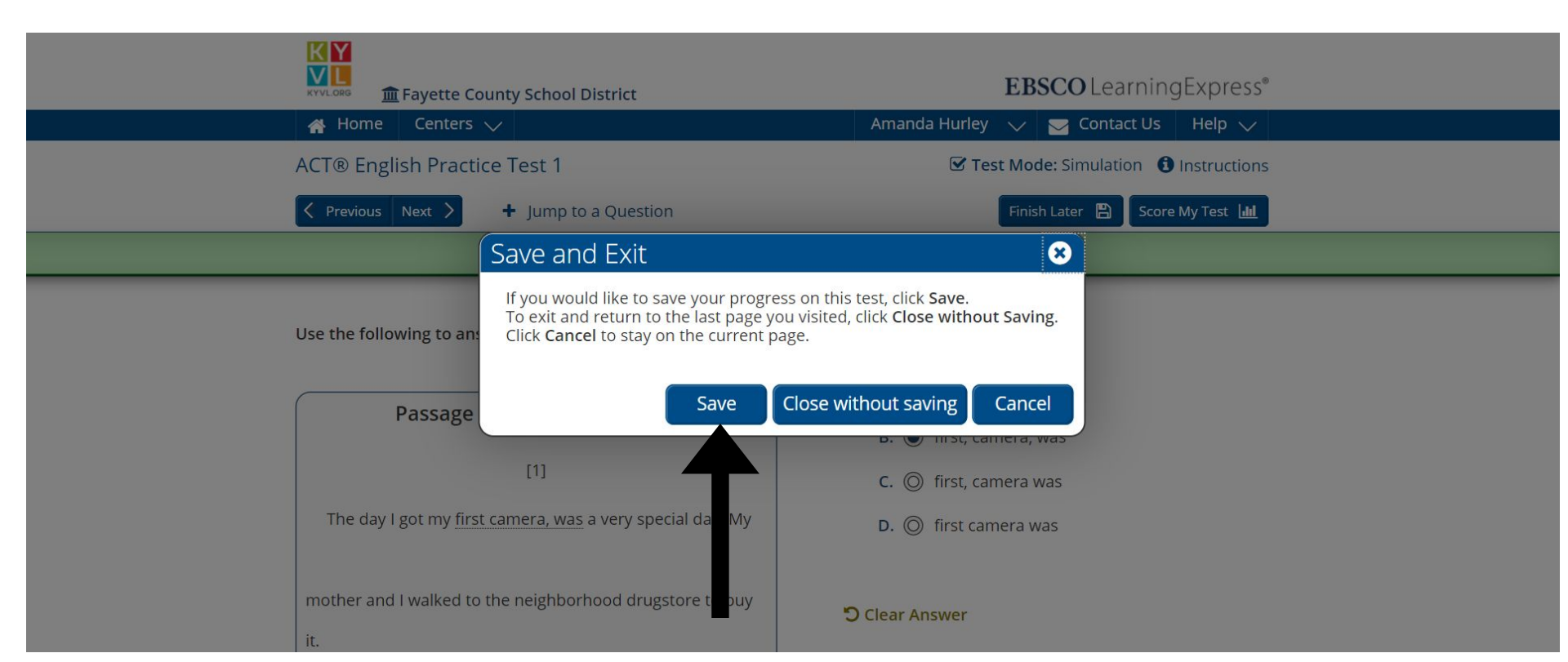

If you click "Score my Test", you will be prompted to jump to any question that you skipped or flagged for review. When you're ready, click "Score".

| 「「「」     「」     「」     「」     「」     「」     「」     「」     「」     「」     「」     「」     「」     「」     「」     「」     「」     「」     「」     「」     「」     「」     「」     「」     「」     「」     「     」     「     」     「     」     「     」     「     」     「     」     「     」     「     」     「     」     「     」     「     」     「     」     「     」     「     」     「     」     「     」     「     」     「     」     「     」     「     」     「     」     「     」     「     」     「     」     「     」     「     」     「     」     「     」     「     」     「     」     「     」     「     」     「     」     「     」     「     」     「     」     「     」     「     」     「     」     「     」     「     」     「     」     「     」     「     」     」     「     」     「     」     「     」     「     」     「     」     「     」     「     」     「     」     「     」     「     」     「     」     「     」     「     」     「     」     「     」     「     」     「     」     「     」     「     」     「     」     「     」     「     」     「     」     「     」     「     」     「     」     」     「     」     「     」     」     「     」     「     」     「     」     「     」     「     」     「     」     「     」     「     」     「     」     「     」     「     」     「     」     「     」     「     」     「     」     「     」     「     」     「     」     「     」     「     」     「     」     「     」     「     」     「     」     「     」     「     」     「     」     「     」     」     」     」     」     「     」     「     」     「     」     「     」     「     」     「     」     「     」     「     」     「     」     「     」     「     」     「     」     「     」     「     」     「     」     「     」     「     」     「     」     「     」     「     」     「     」     「     」     「     」     「     」     「     」     「     」     「     」     「     」     「     」     「     」     「     」     「     」     「     」     「     」     「     」     「     」     「     」     「     」     「     」     「     」     「     」     「     」     「     」     「     」     「     」     「     」 | EBSCO Learning Express®                                                                                                    |             |
|----------------------------------------------------------------------------------------------------|----------------------------------------------------------------------------------------------------|-------------|
| A Home Centers V                                                                                                    | Amanda Hurley 🗸 🎅 Contact Us 🛛 Help 🧹                                                                                              |             |
| ACT® English Practice Test 1                                                                                                    | Test Mode: Simulation 1 Instructions                                                                                               |             |
| Previous Next > + Jump to a Question                                                                                                    | Finish Later 🖺 Score My Test 🔟                                                                                                    |             |
| Score My Test                                                                                                    |                                                                                                    |             |
| You can jump to any question that you skipped or flagged for review by<br>If you are ready to score your test, click <b>Score</b> below. If you are not, click<br><b>Jump to a Question</b> (1 Question(s) Unanswered, 2 Question(s) Flagge<br>15. 53. <b>*</b> 67. <b>*</b>                                                                                                    | <ul> <li>/ clicking on it below.</li> <li>k Cancel to return to the test.</li> <li>ad for Review)</li> <li>Cancel Score</li> </ul> |             |
| appreciate the wild and sharp flavors of these October fruits,<br>it is necessary that you be breathing the sharp October or<br>November air They must be eaten in the fields, when                                                                                                    |                                                                                                    | Back to Top |

You may be asked to take a screenshot of your score. If so, please include a picture with your name, the Practice Test name and your score, like below.

Directions on taking a screenshots can be found <u>here</u>.

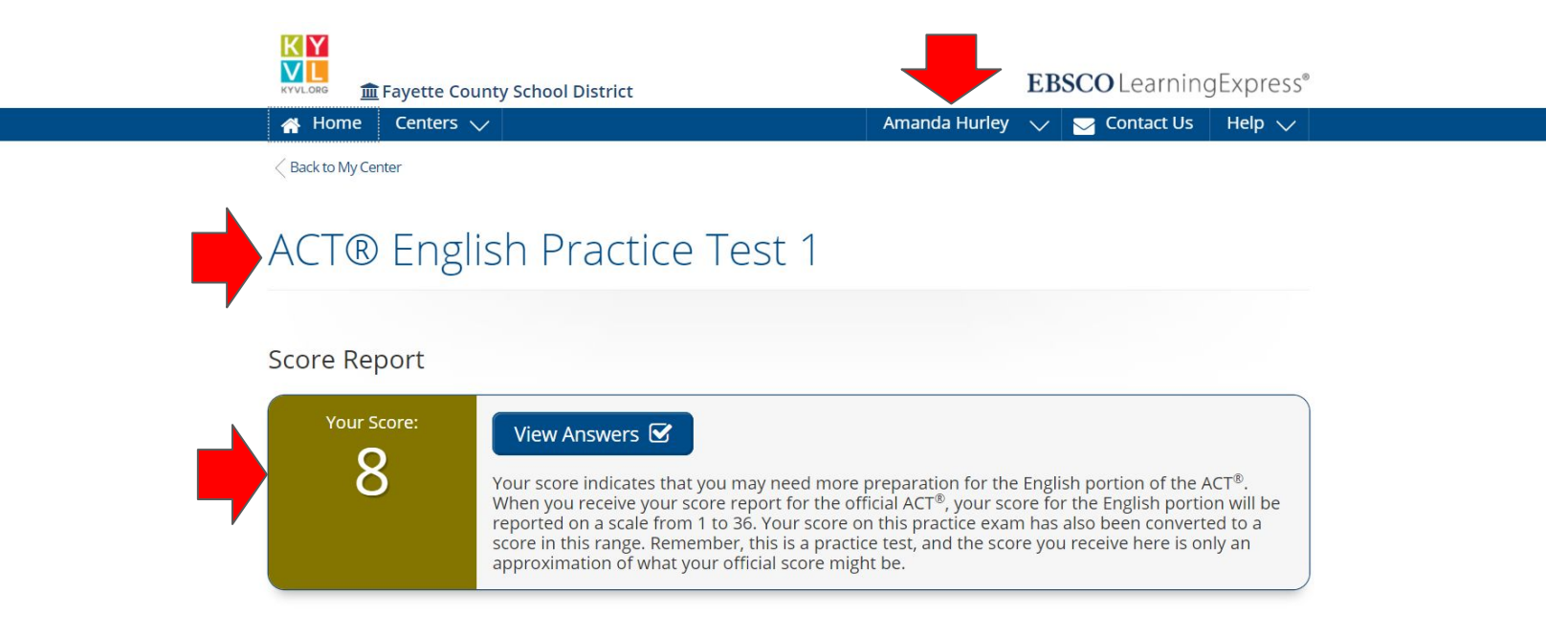

#### Score Breakdown

Reviewing the topics you scored low in would help increase your understanding of the material.

| Торіс                                           | Number of<br>Questions | Correct | Incorrect | Skipped | Score |
|-------------------------------------------------|------------------------|---------|-----------|---------|-------|
| Conventions of Standard English                 | 44                     | 7       | 37        | 0       | 16    |
| Sentence Structure and Formations               | 20                     | 4       | 16        | 0       | 20    |
| Punctuation Conventions                         | 16                     | 1       | 15        | 0       | 6     |
| Usage Conventions                               | 8                      | 2       | 6         | 0       | 25    |
| Knowledge of Language                           | 16                     | 2       | 14        | 0       | 13    |
| Style and Tone                                  | 11                     | 2       | 9         | 0       | 18    |
| Word Choices                                    | 5                      | 0       | 5         | 0       | 0     |
| Production of Writing                           | 15                     | 7       | 7         | 1       | 47    |
| Topic Development in Terms of Purpose and Focus | 6                      | 4       | 1         | 1       | 67    |
| Organization (Unity and Cohesion)               | 9                      | 3       | 6         | 0       | 33    |
| Total                                           | 75                     | 16      | 58        | 1       | 8     |

#### LOGGING INTO KYVL AWAY FROM SCHOOL

When prompted by this screen to log into KYVL, enter your school email address. Click into the next box where it says "password."

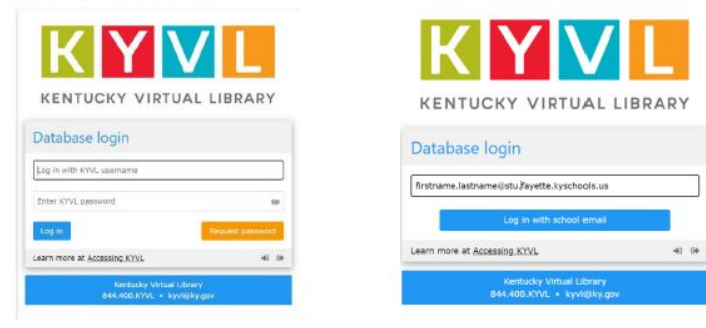

Click "Log in with school email." The page will convert automatically. You will need to enter your school email twice - once at KYVL and once at Google.

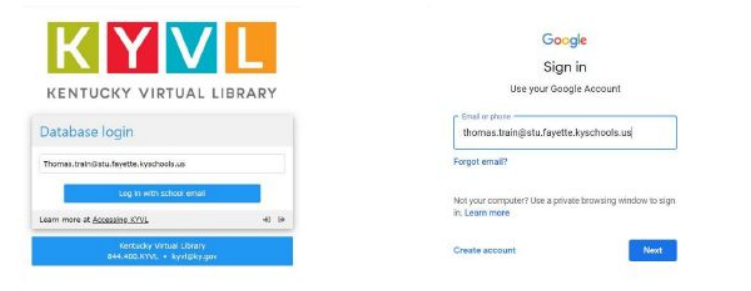

The last step is to enter your password. Your selected resource will then open.

| 1 |  |
|---|--|
| 1 |  |

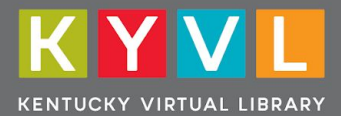

# ACT / SAT / PSAT / AP Tutorials

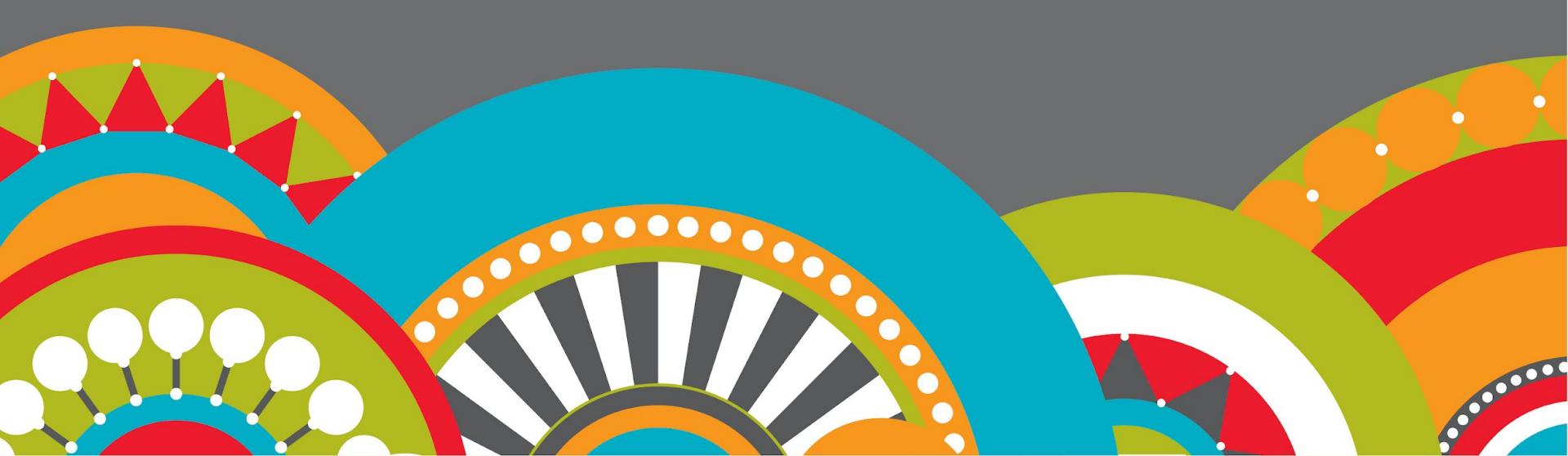

## Free ACT/SAT/PSAT/AP Test Preparation via Learning Express Library

Welcome to LearningExpress Library™

Find Tests, Tutorials, eBooks...

First, click the Test Preparation hyperlink to open the database.

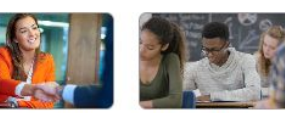

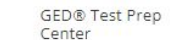

dinloma

Practice tests and eBooks to help you earn your general equivalency

lob & Career Accelerator Powerful tools and guidance to

achieve your career goals.

College Admissions Test Preparation Prepare for important exams like the ACT®, SAT®, AP® Tests, and

Prepare for Your ACT® Test

- Prepare for Your SAT® Test
- Prepare for Your PSAT/NMSQT® Test
- Prepare for Your AP® Exam
- Prepare for the TOEFL iBT® and IELTS™ Tests

Q

Network College Admissions Essay Writing

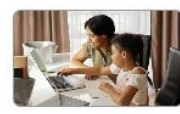

Grades 4-8 Educator

for guiding young learners.

Resources

Career Preparation

Make your work goals a reality-

start a new career or advance in

your current field.

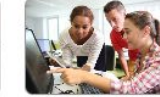

classroom and homework

High School Students

**College Students** 

Skill-building lessons and practice Skill-building resources for

Achieve your undergrad goals and prepare for future success.

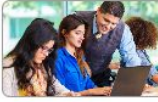

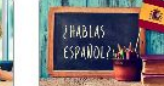

success

Computer Skills Center Video courses to learn popular

software and computer basics.

Recursos Para Hispanohablantes

Herramientas de aprendizaje carrera y ciudadanía en español

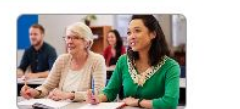

Adult Core Skills

Achieve your personal education and career goals.

Next, select the **College Admissions Test Preparation** block & select which test you want to access.

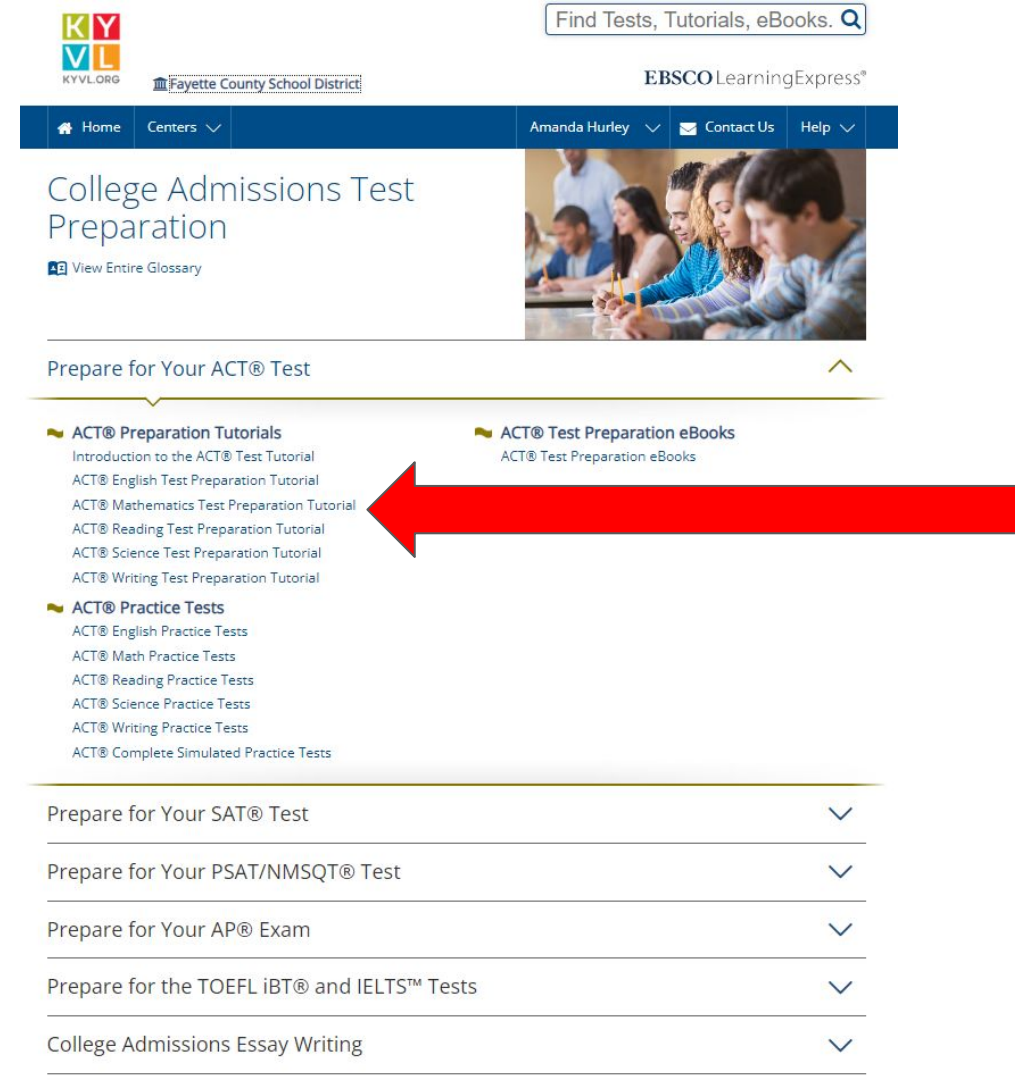

Notice on this screen you can look at test tutorials, practice tests and ebooks related to this particular exam.

Click which ACT Tutorial you want to work on

# LearningExpress

- ACT Test prep available: English, Math, Reading, Science, Writing
- Tutorials introduce the test, includes pre- and post-tests
- Sections of tutorials can be bookmarked
- Tutorial progress can be saved

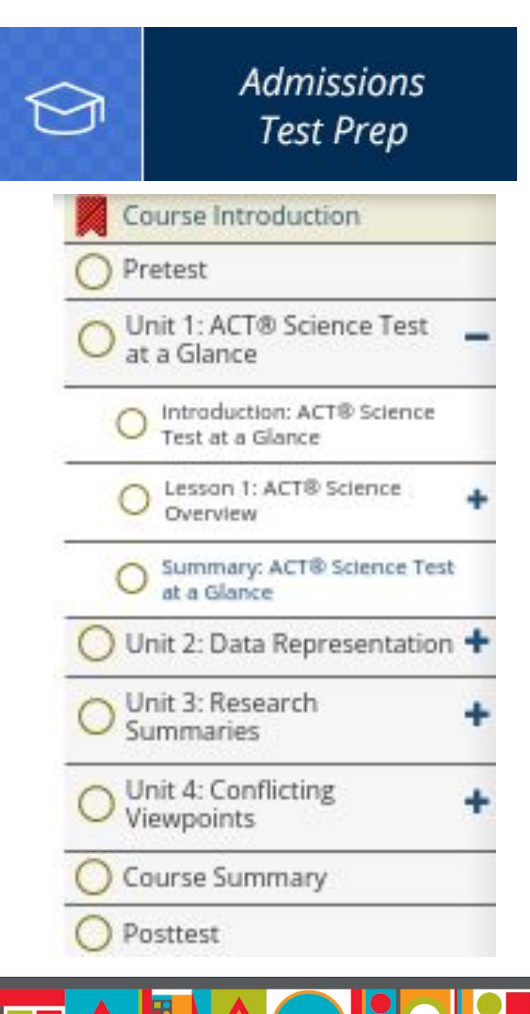

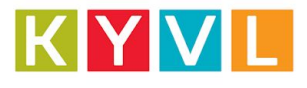

# **LearningExpress**

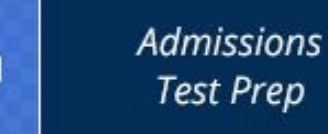

#### Course Introduction

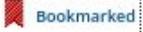

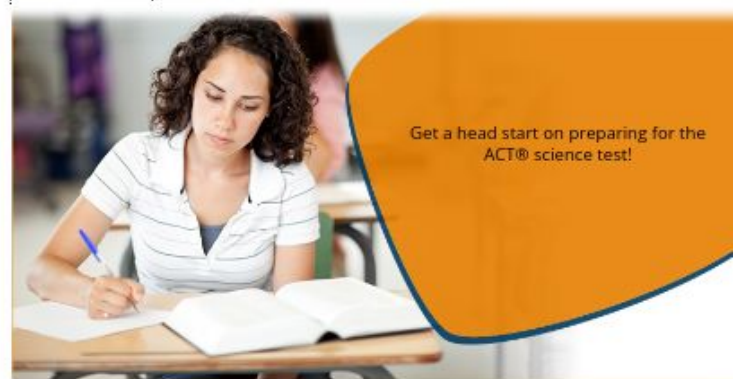

The ACT<sup>®</sup> is a college admissions exam that consists of four subject area tests: English, mathematics, reading, and science (plus an optional writing test). This tutorial will help you prepare for the science portion of the exam. We'll review the topics assessed on the ACT<sup>®</sup> and give you opportunities to practice your skills.

The ACT<sup>®</sup> science test focuses on assessing the student's ability to think logically, draw conclusions, and analyze data, all of which should be supported by the student's knowledge of natural sciences up to date.

In this tutorial, we will walk you through the structure of the test and review the specific topics covered on this portion of the exam.

### Tutorial example: ACT Science Test [Save your progress & bookmarks when you close the tutorial!]

#### A Note About Tutorial Questions

Throughout this tutorial, you will find practice questions accompanying every topic, lesson, and unit. We want to make sure you understand all of the information presented to you.

The guestions in the pre-test and post-test mirror those you will see on the actual ACT<sup>®</sup> science test.

Some of the questions you will see in topics, lessons, and units are designed to test your understanding of the ACT<sup>®</sup> as a whole and what it contains. These do not look like actual ACT<sup>®</sup> science questions—they might ask about your knowledge of test format or be in a true/false or fill-in-the-blank format.

All questions, however, are part of your path to ACT<sup>®</sup> success! Knowing the examinside and out is key to doing well on test day.

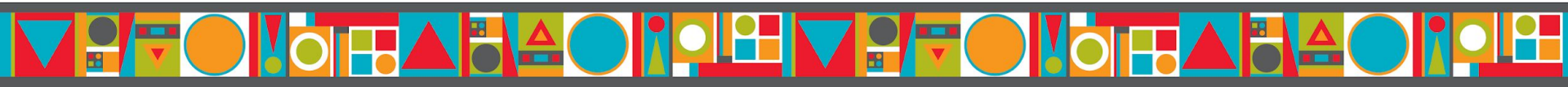

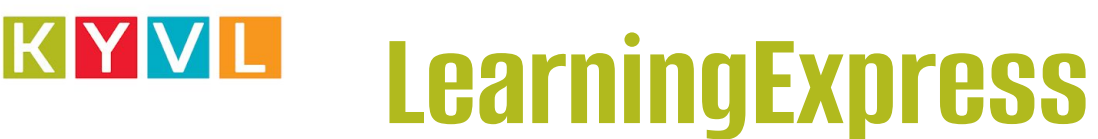

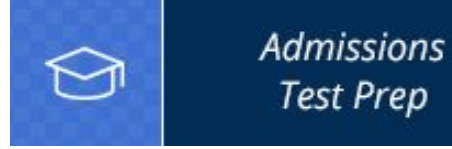

Flashcards Career Dashboard Scholarship Finder Dashboard

School Finder Dashboard

Microlessons

eBooks.

Videos

Articles

My Center

### Tutorials

| In Progress: 27 	Green Completed: 0 |                                        | View All Notes |   |   |  |
|-------------------------------------|----------------------------------------|----------------|---|---|--|
|                                     | ACT® Science Test Preparation Tutorial | a              | Û | 0 |  |
| IN PROGRESS                         | ACT® English Test Preparation Tutorial | à              | Û | 0 |  |
| IN PROGRESS                         | Introduction to the ACT® Test Tutorial | ē              | Û | 0 |  |
| IN PROGRESS                         | ACT® English Test Preparation Tutorial | ja<br>ja       | Û | 0 |  |
|                                     | ACT® Writing Test Preparation Tutorial | a<br>a         | Û | 0 |  |
|                                     | Grammar Skills Tutorial                | à              | Û | 0 |  |

My Center [under your profile in LearningExpress] displays Tutorials in progress.

You can save your place and return to it next session.

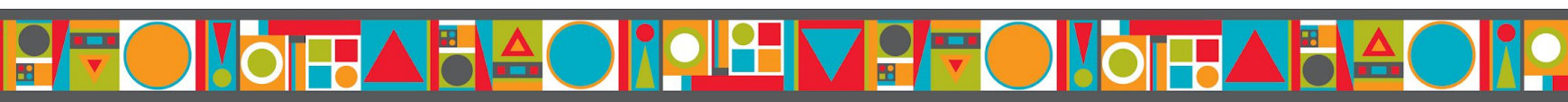